## <u>Mac用メールでGmailを設定する方法(imap)</u>

## 1, Gmail側でIMAPを許可します

Gmailを開き、右上の設定アイコン(歯車)をクリック、「すべての設定を表示」をクリックします 上部メニューで、「POP/IMAPダウンロード」を選択します

| 設定  |                                                      |                |         |
|-----|------------------------------------------------------|----------------|---------|
| 全般  | ラベル 受信トレイ アカウント フィルタとブロック中のアドレス POP/IMAP ダウンロード アドオン | 詳細 オフライン       | テーマ     |
| 言語: | <b>大分大学 メール の表示言語:</b> 日本語<br>すべての言語オプションを表示         | ✔ 他の Google サー | -ビスの言語設 |

「IMAPアクセス」で「IMAPを有効にする」にチェックを入れて、「変更を保存」します

| IMAP アクセス:<br>(IMAP を使用して他のクライアントから 大分大<br>学 メール にアクセスします)<br>詳細を表示 | ステータス: IMAP 無効<br>○ IMAP を有効にする<br>○ IMAP を無効にする                                                                                                    |
|---------------------------------------------------------------------|----------------------------------------------------------------------------------------------------|
| ₽ <b>₩₩₩₩₩₩₩₩₩₩₩₩₩₩₩₩₩₩₩₩₩₩₩₩₩₩₩₩₩₩₩₩₩₩₩</b> ₩₩₩₩                   | IMAP のメールを削除するようマークを付けた場合:<br><ul> <li>         ・自動消去をオン - 直ちにサーバーを更新する(デフォルト)         ・         ・自動消去をオフ - クライアントサイドでサーバーを更新するのを待機する         </li> </ul> |
|                                                                     | <b>最後に表示された IMAP フォルダからメールを削除/消去するようマークを付けた場合:</b><br>◎ メールをアーカイブする(デフォルト)<br>◎ メッセージをゴミ箱に移動<br>◎ メールを今すぐ完全に削除する                                          |
|                                                                     | フォルダ サイズの制限<br>● IMAP フォルダのメールの数を制限しない(デフォルト)<br>○ IMAP フォルダ内のメッセージ数をこの件数に制限する 1,000 ▼                                                                    |
|                                                                     | <b>メールクライアントの設定</b> (例: Outlook、Thunderbird、iPhone)<br>設定手順                                                                                               |

2.Mac用メールにGmailアカウントを追加します

メールアプリを起動して、「メール」→「アカウントを追加」をクリックします

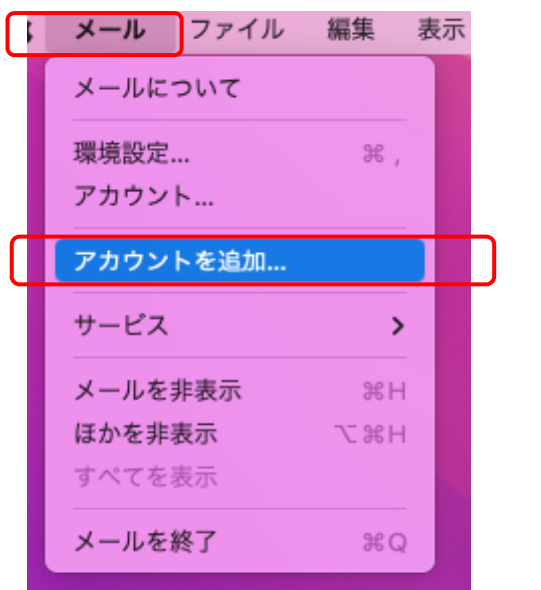

メールアカウントのプロバイダとして「Google」を選択し「続ける」をクリックします

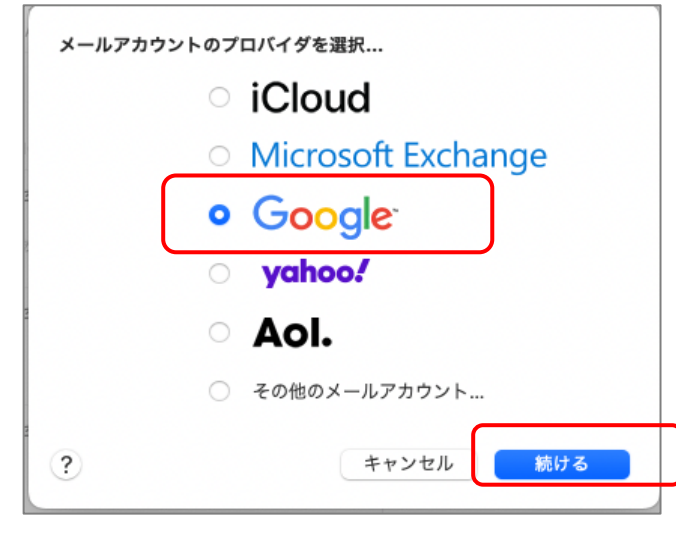

## メールアドレスを入力し、次へをクリックします

| ログイン                                                                                                    |
|----------------------------------------------------------------------------------------------------|
| 「macOS」に移動                                                                                                    |
| - メールアドレスまたは電話番号                                                                                                    |
| @oita-u.ac.jp 💡                                                                                                    |
| メールアドレスを忘れた場合                                                                                                    |
| 続行するにあたり、Google はあなたの名前、メールア<br>ドレス、言語設定、プロフィール写真を macOS と共<br>有します。 このアプリを使用する前に、macOS の<br><b>プライバシー ポリシー</b> と利用規約をご確認ください。 |
|                                                                                                    |

大分大学の統合認証画面が表示されるので、大学のUserIDとパスワードを入力してログインします

※UserIDには@oita-u.ac.jpを含めません

| が<br>大分大学<br>OITA UNIVERSITY                                                                                                    |                                                                                                    |
|----------------------------------------------------------------------------------------------------|----------------------------------------------------------------------------------------------------|
| お合認証システム   Theyrated Authentication System   User ID   Password   Coople   Login   Coople Workspace   Coople Workspace   PRSH - ビス / GakuNin services   Name Authentication System   Name Authentication System   Description   Coople Workspace   PRSH - ビス / GakuNin services   Name Authentication System   Name Authentication System   Description   Description   Description   Description   Name Authentication System   Description   Description   Descr |                                                                                                    |
| 使用するアプリケーションを選択します                                                                                                    | Coccie<br>このアカウントで使用するアプリケーションを選択してください:<br>② ③ メール<br>③ ④ 連絡先<br>③ ① カレンダー<br>③ ① メモ<br>キャンセル <u> 完了</u> |

Googleの権限許可画面が表示されたら「許可」をクリックします

| m<br>の           | acOS が Google アカウントへ<br>アクセスをリクエストしていま<br>す<br>cckanri@oita-u.ac.jp          |
|------------------|------------------------------------------------------------------------------|
| mac              | <mark>0S</mark> に以下を許可します:                                                   |
| M                | Gmail のすべてのメールの閲覧、作成、送 ()<br>信、完全な削除                                         |
| 2                | 連絡先の表示、編集、ダウンロード、完全な ()<br>削除                                                |
| E                | Google カレンダーを使用してアクセスでき ()<br>るすべてのカレンダーの表示、編集、共有、<br>完全な削除                  |
| mac              | OS を信頼できることを確認                                                               |
| お客<br>とが<br>Goog | 様の機密情報をこのサイトやアプリと共有するこ<br>あります。 アクセス権の確認、削除は、<br>gle <b>アカウント</b> でいつでも行えます。 |
| Goog<br>明を       | jle で <b>データ共有を安全に行う</b> 方法についての説<br>ご覧ください。                                 |
| mac              | OS の <b>プライバシー ポリシー</b> と利用規約をご覧く                                            |